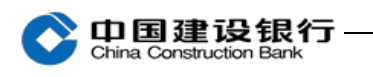

二、登录

首次登录,插入主管网银盾(通常网银盾编号尾号最小的)。

1、打开浏览器,登录建行网站(www.ccb.com),点击"公司机构",选择"企业网上银行"右侧的"登录"。

| 🏉 欢迎访问中国建设银行网站 - Windows Inter          | net Explorer             |         |                 |                |          |
|-----------------------------------------|--------------------------|---------|-----------------|----------------|----------|
| 😋 🔵 🗢 🛃 www.ccb.com                     | v www.ccb.com            |         |                 | <del>.</del> • | 🗟 😽 🗙    |
| ☆ 收藏夹   转全 ' www.ccb.com '              | www                      | .ccb.co | m               | Enter          | - 🔊 -    |
| 个人客户私人银行公司机构                            | 小微企业                     | 言善融商务   | L               |                | 客服热      |
| On 国建设银行                                | 北京市 ~                    | 信用卡     | 投资理财            | 存贷             | 及银行卡     |
| 个人网上银行 ~ 品                              | 登录                       | ~~~     | 3               | V              | -        |
| 个人客户私人银行 公司机构 小微企业 菁                    | 善融商务                     | 客服      | 热线:95533 兽 在线   | 客服   建行        | 行集团 国内分行 |
| ◆<br>中国建设银行<br><sup>北東市</sup> ✓         | 产品服务                     |         | 电子银行            |                | 服务指南     |
|                                         | -                        | -1      | -               | -              | -        |
| 忠于所托 为民                                 | 养老                       |         |                 |                |          |
| 建行养老金服务                                 |                          |         |                 |                |          |
| Same Manufactor                         |                          |         |                 |                | -        |
| S 网络银行服务     经松获得建行的融资支持     S 在线     C | <u>只直通</u><br>顾约享受网点优先服务 | ; 🛃 🖥   | 子回单<br>防式查询电子回单 | <b>***</b>     | 便利服务     |

或输入网址 https://b2b.ccb.com 登录企业网上银行。

2、选择证书,输入网银盾密码。

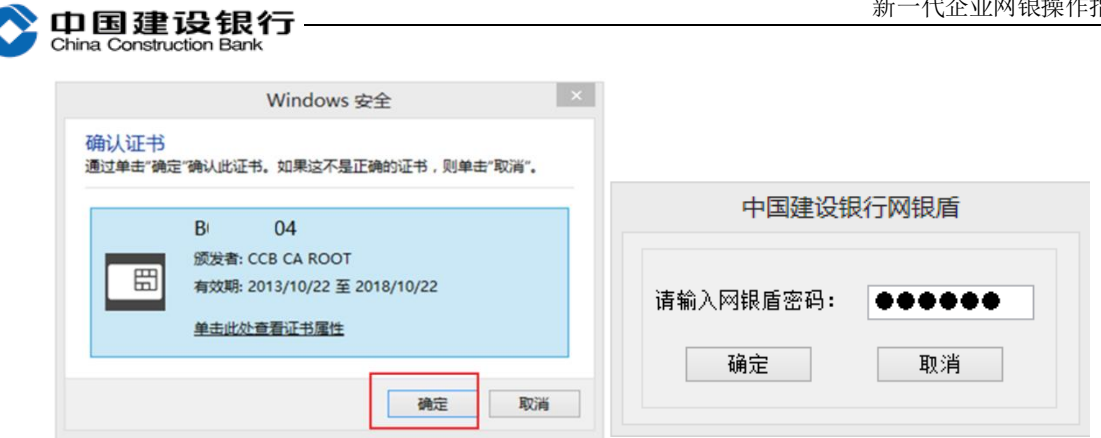

3、登录页面如下图:

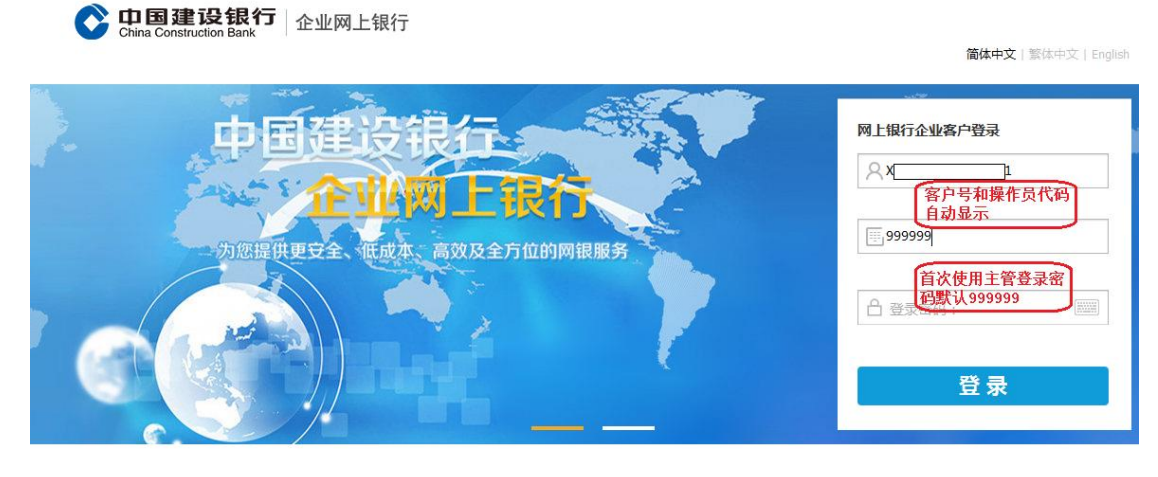

|                                                             |               |            |                   | 官師                  | GU653619 3 1                                | ,,,,,,,,,,,,,,,,,,,,,,,,,,,,,,,,,,,,,,, | Rusy                     | 6合加又                                      |                     |
|-------------------------------------------------------------|---------------|------------|-------------------|---------------------|---------------------------------------------|-----------------------------------------|--------------------------|-------------------------------------------|---------------------|
| China Construction Bank                                     | 网上银行          |            |                   | _                   |                                             | _                                       |                          |                                           |                     |
| -                                                           | ■ 吊用功能        |            | 0                 | 首次                  | 使用需要                                        | 点                                       |                          |                                           |                     |
| 上海灣     上海灣     民公司     民公司     民公司     日次登录时间为: 2017-08-17 | 00:11:08      |            |                   | 击"                  | 网银盾激                                        | Ż .                                     | 100                      | -                                         | what.               |
| □ 这是您第5次登录企业网银本次登录的IPtitut: 12                              |               |            |                   | 活                   | 开输入M<br>四                                   | 服                                       | PA);                     | 眼盾瀇                                       | <u> </u>            |
|                                                             | 建行活期账户 对账单    | 查询与回签 按笔审批 | 理财产品重             | 间出                  | 19                                          | -                                       |                          |                                           |                     |
|                                                             |               |            |                   |                     |                                             |                                         |                          |                                           |                     |
|                                                             | 0 144 154     |            |                   |                     |                                             |                                         |                          |                                           |                     |
| ↓ 提示信息                                                      | 一 待办性务        |            | A b               | imi                 | 工作日日                                        | 5                                       |                          | X                                         |                     |
| ₩ 提示信息                                                      | <b>一</b> 符切性务 |            |                   | Ē                   | 工作日历                                        | 5                                       |                          | ×                                         |                     |
| <ul><li>提示信息</li><li>1.您的网眼服务即将到期,请及时缴费</li></ul>           | ■ 待切任务        |            | < >               | 間日                  | 工作日历<br>周一周=                                | 5周三                                     | 周四)                      | ×周五周:                                     | ×                   |
| <ul> <li>提示信息</li> <li>1.您的网根服务即将到期,请及时激费</li> </ul>        |               |            | $\leftrightarrow$ | 周日                  | 工作日历<br>周一周=<br>1                           | 5<br>周三<br>2                            | 周四 )                     | ×<br>周五 周:<br>4 :                         | 六<br>5              |
| ♀ 提示信息 1.他的网根服务即将到期,请及时激费                                   |               |            | $\leftrightarrow$ | <b>開日</b><br>6      | 工作日历<br>周一 周二<br>1<br>7 8                   | 5<br>周三<br>2<br>9                       | 周四<br>3<br>10            | ×<br>周五 周:<br>4 :<br>11 1                 | ☆<br>5<br>12        |
| ♀ 提示信息 1.他的网眼服务即将到期,请及时激费                                   |               |            | $\leftrightarrow$ | 間日<br>6<br>13       | 工作日月<br>周一 周二<br>1<br>7 8<br>14 15          | 5<br>周三<br>2<br>9<br>16                 | 周四)<br>3<br>10<br>①      | 周五周:<br>4 日<br>11 1<br>18 1               | i★<br>5<br>12<br>19 |
| <ul> <li></li></ul>                                         | ← 行力仕务        |            |                   | 間日<br>6<br>13<br>20 | 工作日月<br>周一 周二<br>1<br>7 8<br>14 15<br>21 22 | 5<br>周三<br>2<br>9<br>16<br>23           | 周四<br>3<br>10<br>①<br>24 | 本<br>周五 周:<br>4 4<br>11 1<br>18 1<br>25 2 | 5<br>12<br>19<br>26 |

| 企业网银 菁菁融高务                          |                 |           | 客服热线:95533 오 在线客服 |    |              |       |      |    |   |
|-------------------------------------|-----------------|-----------|-------------------|----|--------------|-------|------|----|---|
| ◆ 中国建设银行<br>China Construction Bank | 银行              |           |                   |    |              |       |      |    |   |
| ▲ 制单                                | <b>常用功能</b>     |           |                   |    |              |       |      |    |   |
| 中国建设                                |                 |           |                   | Б  | 网络后流         | 1E    |      |    | _ |
| 云<br>正 上次登录时间为: 2022-06-14 10:20    | ):06 (=) (=     | S) (¥∕)   |                   |    | 后,再次<br>录,点: | 登     | 进    | 入操 | 作 |
| 这是您第2481次登录企业网银本次登录的IPthttp://      | $\sim$ $\sim$   |           | ~                 |    | "进入拔<br>页面"目 | 作可。   |      |    |   |
|                                     | 建行沽期账户   灯账毕宣1  | 间与回签 甲笔付款 | 代友制毕              |    |              | _     |      |    |   |
|                                     |                 |           |                   |    |              |       |      |    |   |
|                                     | 40 任务           |           | $\rightarrow$     | ш  | 工作日          | 历     |      |    | × |
|                                     | 1 你去1 你心头心中心去回来 |           |                   |    |              |       |      |    |   |
| 1.石芯向木元成非居氏金融账户涉税信息尽<br>职调查,请点击此处填写 | 1.恣有 毛代友代扣侍处理.  |           |                   | 周日 | 周一月          | 同二 周三 | 三 周四 | 周五 | 厝 |
|                                     |                 |           |                   |    |              | 1     | 2    | 3  |   |
|                                     |                 |           |                   | 5  | 6            | 7 8   | 9    | 10 | ŀ |
|                                     |                 |           |                   | 12 | 13           | 14 14 | 5 16 | 17 | Ŀ |
|                                     |                 |           |                   | 19 | 20           | 21 23 | 2 23 | 24 | 1 |
|                                     |                 |           |                   | 26 | 27           | 28 29 | ə 30 |    |   |